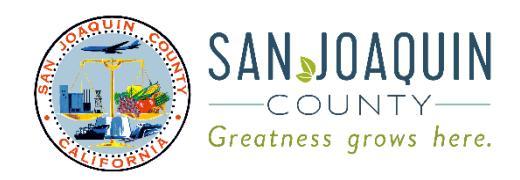

## **Community Development Department**

Planning · Building · Code Enforcement · Fire Prevention

Jennifer Jolley, Director

Eric Merlo, Assistant Director Tim Burns, Code Enforcement Chief Corinne King, Deputy Director of Planning Jeff Niemeyer, Deputy Director of Building Inspection

## **Special Event Application Processing Guide**

To apply for a Special Event application in San Joaquin County's new Online Permitting System (a.k.a. Accela, Accela Citizen Access, or ACA), please follow the steps below.

- 1. Navigate to <a href="https://permits.sjgov.org/Home">https://permits.sjgov.org/Home</a>.
- 2. If you do not already have an account created, select the "Create a New Account" button.

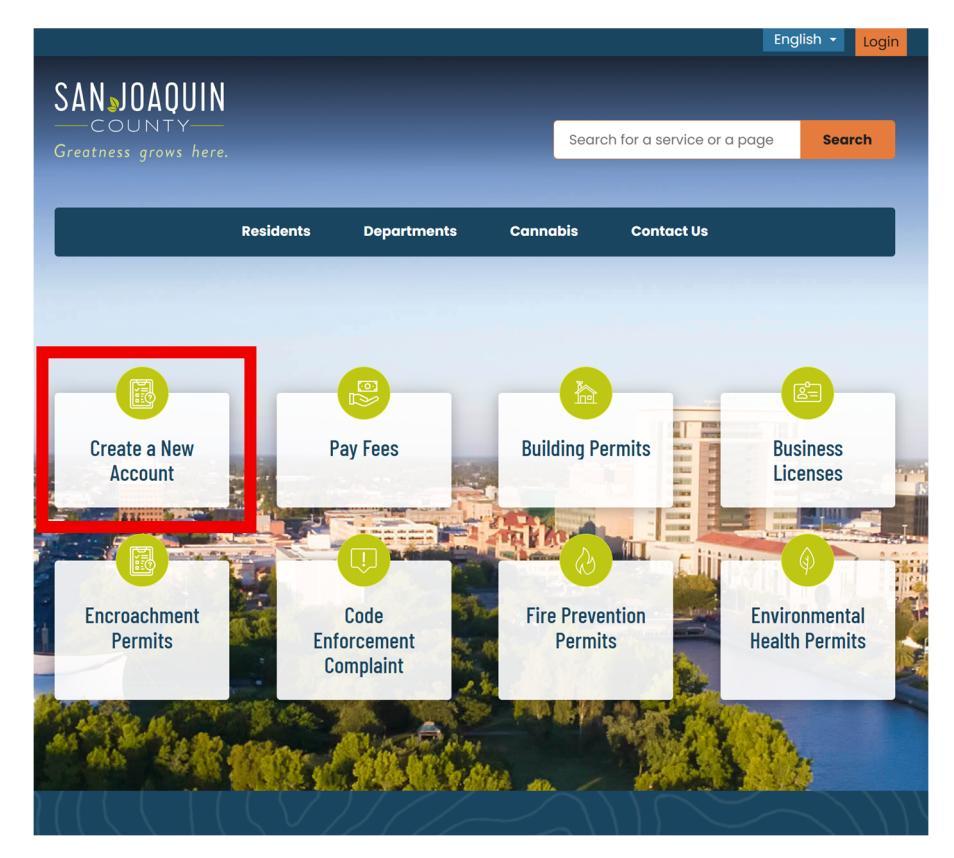

3. Select the orange "Register Now" button. Follow the steps to create an account.

| Iome / Residents / <b>Manage My F</b>                                                                           | Records                                                                                                    |
|----------------------------------------------------------------------------------------------------|----------------------------------------------------------------------------------------------------|
| 1anage My Records                                                                                               |                                                                                                    |
| Velcome to San Joaquin County's o<br>permit status, request inspections a<br>og in to access your current accou | online permitting system!! Now you can apply for permits, pay fees online, review<br>and submit plans electronically at any time and from anywhere.<br>ant or click on "Register Now" to get started.                                                                                                   |
| Notice:<br>This feature requires registra                                                                       | ation and/or login, please login to continue.                                                                                                    |
| Sign In                                                                                                    | Please Login<br>Many online services offered by the Agency require login for security reasons. If you are an existing user, please<br>enter your user name and password in the box on the right.                                                                                                    |
| USERNAME OR EMAIL:*                                                                                             | New Users<br>If you are a new user you may register for a free Citizen Access account. It only takes a few simple steps and<br>you'll have the added benefits of seeing a complete history of applications, access to invoices and receipts,<br>checking on the status of pending activities, and more. |
| PASSWORD:*                                                                                                    | Register Now »                                                                                                    |
| Forgot Password?                                                                                                |                                                                                                    |
| Remember me on this device                                                                                      |                                                                                                    |
| Not Registered?                                                                                                 |                                                                                                    |
|                                                                                                    |                                                                                                    |

4. Once you have an account, hover over the "Departments" tab, then hover over the "Community Development" tab. Then select the "Planning Division" tab.

| An SDARDER       Search Streamed Streamed St                                                                                                    |                                               |                |                             |            |                     |                                                   | Eng              | llish <del>-</del> La | ogi |
|----------------------------------------------------------------------------------------------------|-----------------------------------------------|----------------|-----------------------------|------------|---------------------|---------------------------------------------------|------------------|-----------------------|-----|
| Residents     Departments     Cannabis     Contact Us       Community Development     Building Inspection       Environmental Health     Code Enforcement       Public Works     Fire Prevention Bureau       Treasurer - Tax Collector     Pay rees       Pay rees     rouring Division       Recent Activities - Please<br>contact planning@sigov.org<br>for more info.     Inses       Code<br>Enforcement<br>Conplaint     Fire Prevention<br>Permits     Inses                                                                                                    | SAN JUAUUIN<br>COUNTY<br>Greatness grows here |                |                             |            | Search f            | or a service or a                                 | a page           | Search                |     |
| Community Development Building Inspection   Environmental Health Code Enforcement   Public Works Fire Prevention Bureau   Preasurer - Tax Collector Pay rees   Pay rees Funing Division   Pay rees Fire Activities - Please contact planning@sigov.org   Code Fire Prevention   Permits Code   Code Fire Prevention   Permits Environmental Health                                                                                                    |                                               | Residents      | <u>Departments</u>          | Canna      | bis                 | Contact Us                                        |                  |                       |     |
| Environmental Health Code Enforcement   Public Works Fire Prevention Bureau   Create a New Account Pay rees   Pay rees Funing Division   Code Enforcement Bases   Code Enforcement Bases   Code Enforcement Fire Prevention Bureau   Pay rees Fire Prevention Bureau                                                                                                    |                                               |                | Community Deve              | elopment   | > Buildi            | ing Inspection                                    |                  |                       |     |
| Public Works   Fire Prevention Bureau Fire Prevention Bureau Fire Prevention Bur                                                                                                    |                                               |                | Environmental He            | ealth      | > Code              | Enforcement                                       |                  |                       |     |
| Create a New Account       Pay rees       Funning Division       If ess and a contract planning @sigov.org for more info.         When the permits       Code Enforcement Complaint       Fire Prevention Permits       Environmental Health Permits                                                                                                    |                                               |                | Public Works                | :          | > Fire P            | revention Bured                                   | au               |                       |     |
| Account<br>Account<br>Encroachment<br>Permits<br>Pay rees<br>Pay rees<br>Code<br>Enforcement<br>Complaint<br>Complaint<br>Complaint<br>Code<br>Enforcement<br>Complaint<br>Complaint | Create a New                                  | De             | Treasurer - Tax C           | ollector   | Plann               |                                                   |                  |                       |     |
| Encroachment<br>Permits Code<br>Enforcement<br>Complaint Fire Prevention<br>Permits Environmental<br>Health Permits                                                                                                    | Account                                       | Fa             | ly rees                     | Dullu      | Recei<br>conto      | nt Activities - Pl<br>act planning@s<br>ore info. | ease<br>jgov.org | Inses                 |     |
| Encroachment<br>Permits<br>Code<br>Enforcement<br>Complaint<br>Fire Prevention<br>Permits<br>Environmental<br>Health Permits                                                                                                    |                                               |                |                             | <b>ARE</b> |                     | - litt                                            | A-1-1-           |                       | -   |
| Encroachment<br>Permits Code<br>Enforcement<br>Complaint Fire Prevention<br>Permits Fire Prevention<br>Permits Health Permits                                                                                                    |                                               | 2 6            |                             |            | Ŵ                   |                                                   | Kat .            | 4                     |     |
| Alexandre and a second second                                                                                                    | Encroachment<br>Permits                       | Enfo           | Code<br>prcement<br>mplaint | Fire       | Preventi<br>Permits | on                                                | Enviro<br>Health | onmental<br>Permits   |     |
|                                                                                                    | A Selline                                     | and the second |                             | e paral    |                     | E.C.                                              | 100m             |                       |     |

## 5. Scroll down and select "Use Permits".

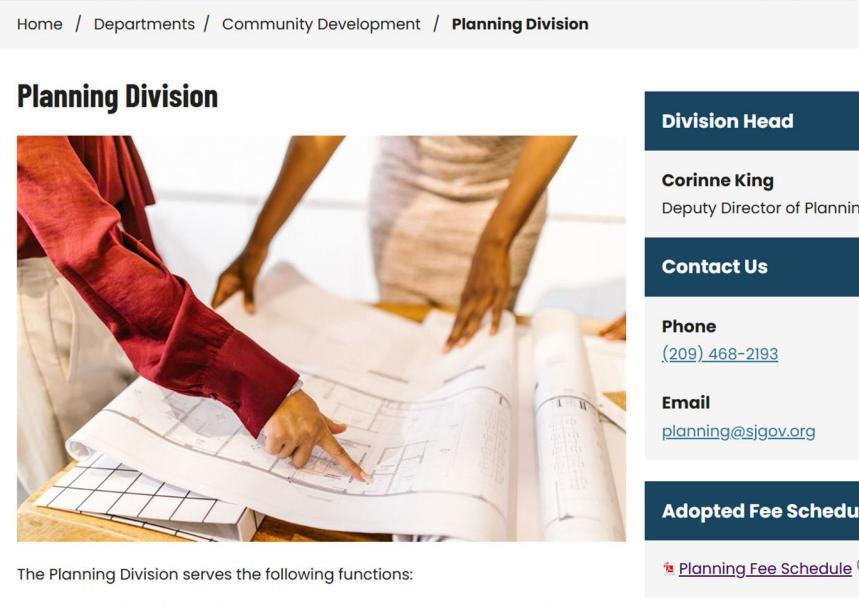

- Administration of plans, including the General Plan, Development Title, and other adopted plans
- Advise Boards and Commissions, including the Board of Supervisors and Planning Commission
- Perform special tasks as directed by the Board of Supervisors
- Publicize the General Plan to promote public interest in, comments on, and understanding of the Plan and its related regulations
- Consult on the General Plan and provide direction to public agencies and officials, organizations, and citizens concerning the preparation and implementation of the Plan
- Coordinate plans and programs with other public agencies

Our applications are listed below under "Services." Click through for more information on each application and details on how to apply.

#### **Services**

**Comprehensive Plans** 

**Use Permits** 

**Certificate of Compliance** 

Deputy Director of Planning

**Adopted Fee Schedule** 

Planning Fee Schedule (PDF, 374KB)

Development Title (Title 9)

<u>Click here</u>

**General Plan** 

General Plan 2035

## 6. Select "Temporary Use Permit".

Home / Departments / Community Development / Planning Division / Use Permits

### **Use Permits**

Discretionary permits that provide for the accommodation of land uses with special site or design requirements, operating characteristics, or potential adverse effects on surroundings, that are not permitted "by-right," including:

- Administrative Use Permit
- Conditional Use Permit
- Temporary Use Permits

#### Administrative Use Permit

Administrative Use Permits are discretionary permits that review proposed uses. These permits may be approved, conditionally approved, or denied by the Zoning Administrator, or can be referred to the Planning Commission based on substantial public controversy or the need for significant land use policy decisions.

#### **Conditional Use Permit**

Conditional Use Permits are discretionary permits that review proposed uses, and must be reviewed by the Planning Commission. The Planning Commission may approve, conditionally approve, or deny these applications.

#### **Temporary Use Permit**

Temporary Use Permit applications are ministerial applications, approved by the Zoning Administrator based on the determination that specified standards or requirements will be or have been met, including:

Special Event Permits Public Displays of Fireworks Other Temporary Uses

## 7. Select "Special Events & Fireworks Permits".

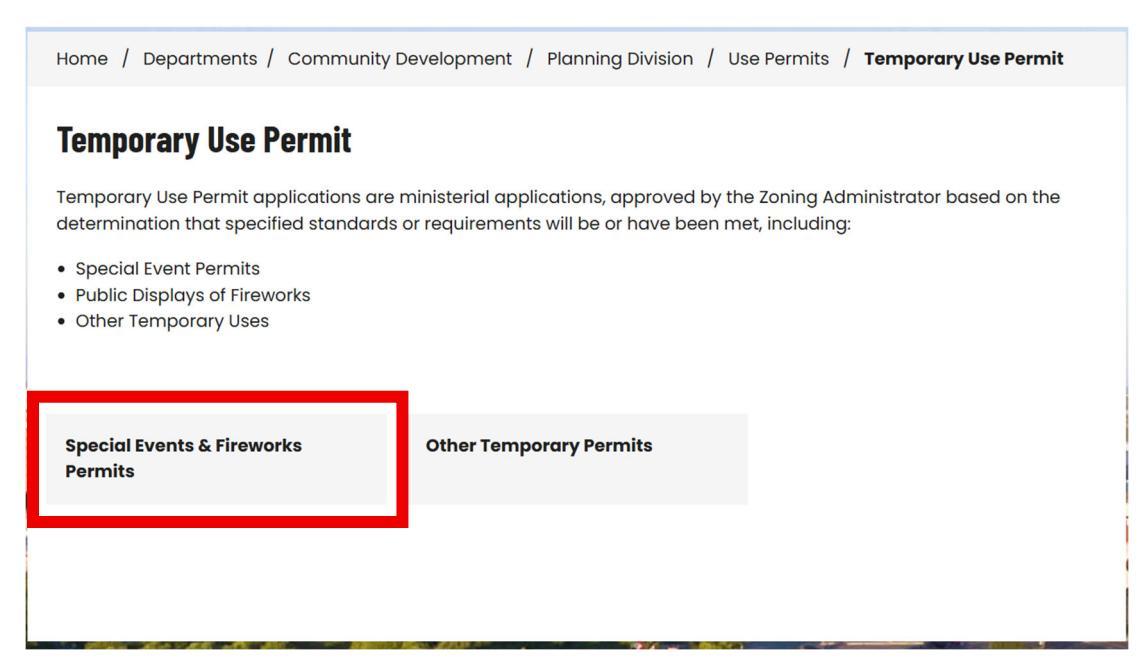

## 8. Review the required documents listed on the application process page.

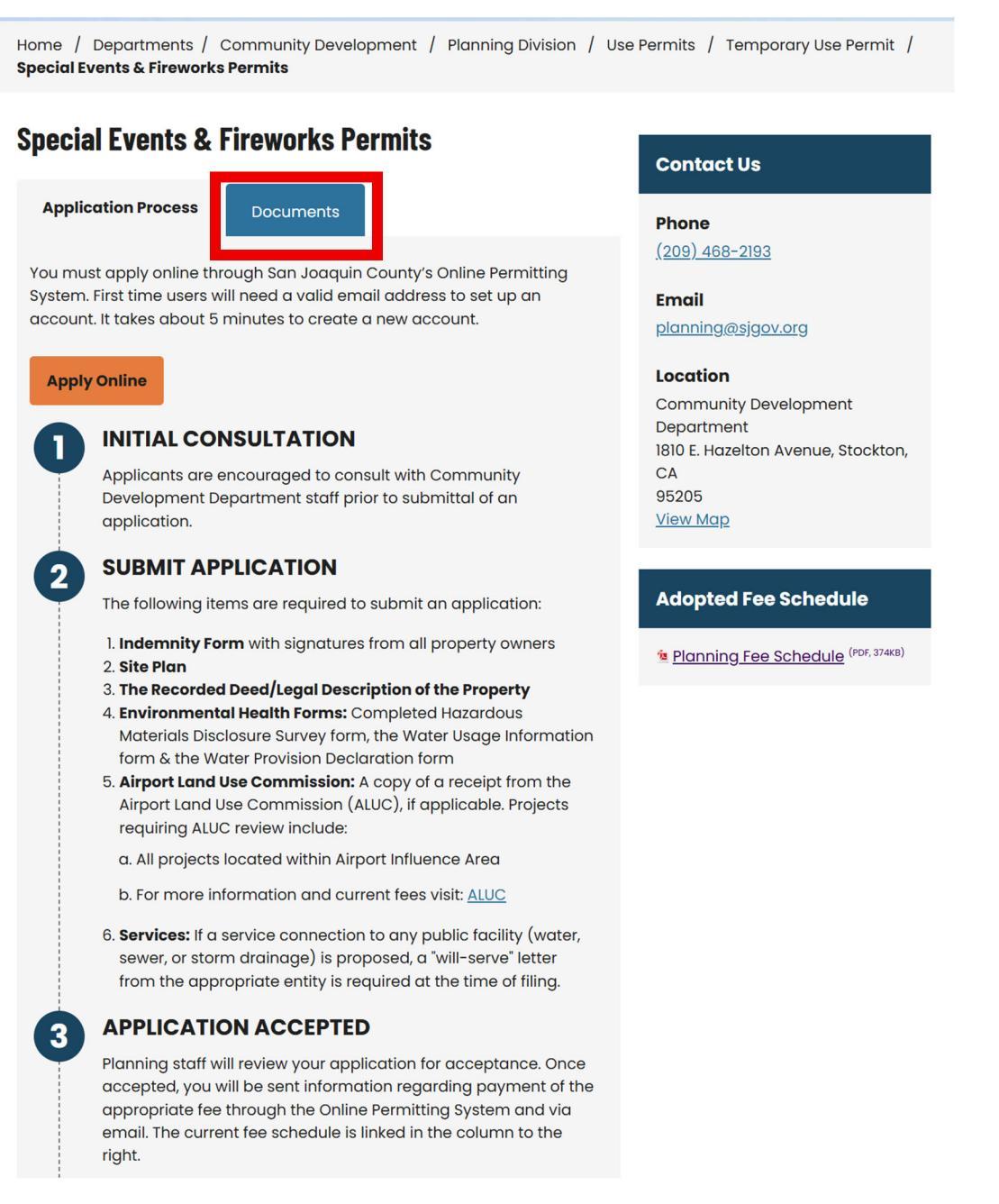

There are additional forms required that are not linked to this page that are always required for a Special Event Application. They are:

(a) Site Plan, which must include:

- Location of vendors
- Amplified music locations
- Parking areas

- Any structures
- Lot line measurements
- Entrance points
- Exit points

(b) Indemnity Form

- (c) Nuisance Response Plan
- (d) Recorded Deed
- (e) Sheriff's form

If there are animals involved in the event, there will be an added form as well. If you have questions about these forms and how to find them, please email <u>planning@sjgov.org</u> or call (209) 468-2193.

9. Go back to the Application Process tab and select the orange "Apply Online" button.

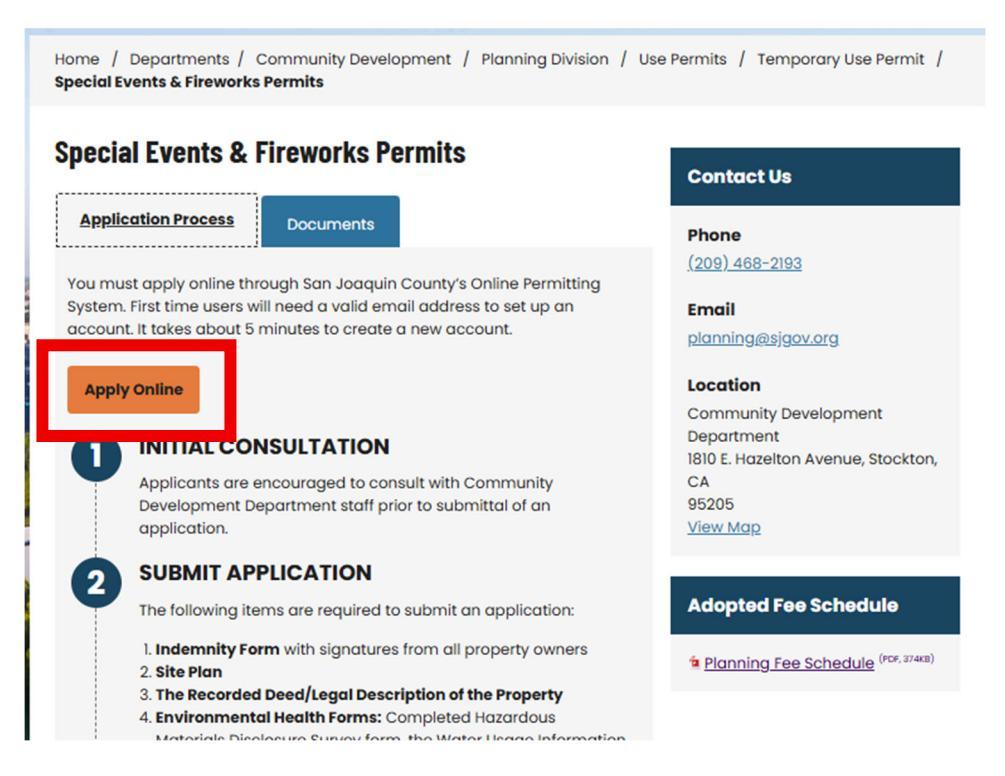

# 10. Click on the box next to "I have read and accepted the above terms" and then "Continue Application".

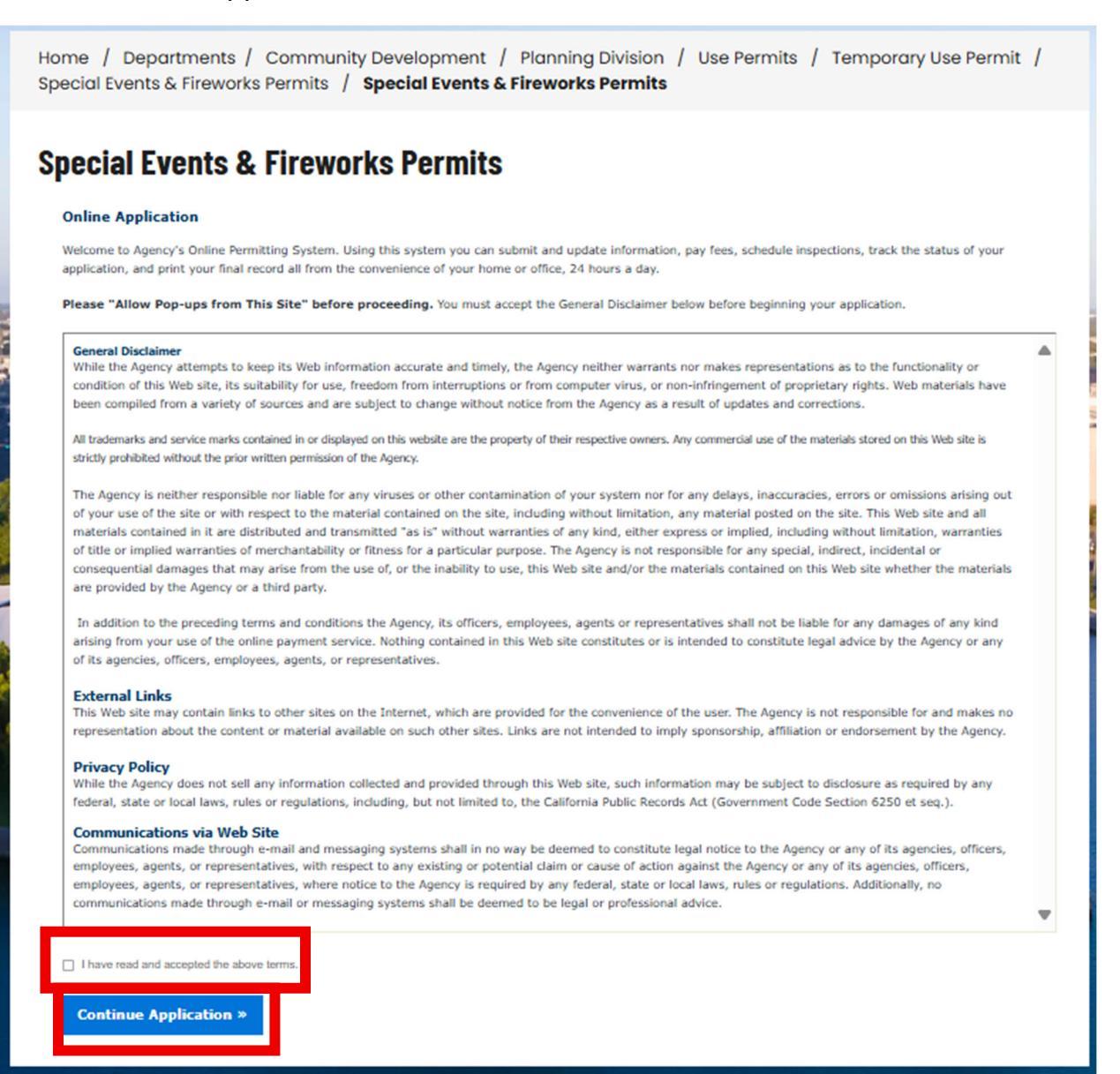

11. You can search by either the address, the Assessor Parcel Number (APN), or by the Owner's Name. After typing it in, select the search button. The rest of the information should auto-populate. All boxes with an asterisk (\*) are required. Any boxes without one are not required.

If at any point in the application you need to stop and want to save your progress, press the "Save and resume later" button before you exit or all progress may be lost.

| <ul> <li>Addressed and a second second sec<br/>second second second second second second second second second second second second second second second second second second second second second second second second second second second second second second second second second sec</li></ul> | Contact                  | Application              | A Support                  | S. Buston | 6 3                      |
|----------------------------------------------------------------------------------------------------|--------------------------|--------------------------|----------------------------|-----------|--------------------------|
| <sup>1</sup> Information                                                                                                    | <sup>2</sup> Information | <sup>3</sup> Information | <sup>4</sup> Documentation | S forview | • /                      |
| Location Inform                                                                                                    | nation > Project Loo     | cation                   |                            |           |                          |
| Show Hap                                                                                                    |                          |                          |                            |           | • indicates a required ( |
| Address                                                                                                    |                          |                          |                            |           |                          |
| Street No.:                                                                                                    | Direction: Stree         | et Name: Street Ty       | /pe:                       |           |                          |
| Unit Type:                                                                                                    | Unit No.: Fract          | tion:                    |                            |           |                          |
| Select                                                                                                    |                          |                          |                            |           |                          |
| City:                                                                                                    | State: • Zip             | c                        |                            |           |                          |
|                                                                                                    |                          |                          |                            |           |                          |
| Search Clear                                                                                                    |                          |                          |                            |           |                          |
| Parcel                                                                                                    |                          |                          |                            |           |                          |
| Parcel Number:                                                                                                    |                          |                          |                            |           |                          |
|                                                                                                    | ]                        |                          |                            |           |                          |
| Lot: Blo                                                                                                    | ock: Subdivisio          | -                        |                            |           |                          |
| Legal Description:                                                                                                    |                          |                          |                            |           |                          |
|                                                                                                    |                          |                          |                            |           |                          |
|                                                                                                    |                          |                          |                            |           |                          |
| spell check                                                                                                    | -                        |                          |                            |           |                          |
| Search Clear                                                                                                    |                          |                          |                            |           |                          |
| Owner                                                                                                    |                          |                          |                            |           |                          |
| Owner Name:                                                                                                    | 0                        |                          |                            |           |                          |
|                                                                                                    |                          |                          |                            |           |                          |
| Address Line 1:                                                                                                    |                          |                          |                            |           |                          |
| Address Line 2:                                                                                                    |                          |                          |                            |           |                          |
|                                                                                                    |                          | State: Zip:              |                            |           |                          |
|                                                                                                    |                          | Select *                 |                            |           |                          |
| City:                                                                                                    |                          |                          |                            |           |                          |
|                                                                                                    |                          |                          |                            |           |                          |
| Search Clear                                                                                                    |                          |                          |                            |           |                          |

12. Click on "Continue Application" at the bottom of the page.

Save and resume later

13. Use the "Select from Account" button to quickly add applicant information.

| Special Events Permit                                                      |                             |                                                                                   |                                    |          |                    |            |
|----------------------------------------------------------------------------|-----------------------------|-----------------------------------------------------------------------------------|------------------------------------|----------|--------------------|------------|
| 1 Location<br>1 Information                                                | 2 Contact<br>Information    | 3 Application<br>Information                                                      | 4 Support<br>Documentation         | 5 Review | 6                  | 7          |
| Contact Information                                                        | n>Contact Infor             | mation                                                                            |                                    |          | indicates a requir | red field. |
| Provide contact information for<br>To add new contacts, click the Select f | all parties associated with | h this application, (i.e. Architect<br>). To edit a contact, click the Edit link. | , Engineer, Designer, Property Own | ier),    |                    |            |
| Select from Account                                                        | Add New Lo                  | ook Up                                                                            |                                    |          |                    |            |

14. Use "Associated Contact" to use the Accela account information or select "Associated Owner" to use the owner information on file.

| Select Contact from                                                                                   | Account               | × |
|----------------------------------------------------------------------------------------------------|-----------------------|---|
| Applicant<br>Select contact addresses for this contact to<br>Required contact address type(s):Mailing | attach to the record. |   |
| Showing 1-1 of 1                                                                                      |                       |   |
| Address Type Recipient                                                                                | Address               |   |
| Mailing                                                                                               |                       |   |
| Continue Discard Changes                                                                              |                       |   |

**Continue Application** »

| Select Contact from Account                                                                                                    | ×                                 |
|----------------------------------------------------------------------------------------------------|-----------------------------------|
| Select a contact to attach to this application.<br>If the contact has multiple addresses, you can select which to use in the next step. |                                   |
| showing 1-2 of 2                                                                                                    |                                   |
| Extension Name                                                                                                    |                                   |
| O Association Indefedual                                                                                                    |                                   |
|                                                                                                    |                                   |
| O Associated Omilei                                                                                                    |                                   |
|                                                                                                    |                                   |
| Continue Discard Changes                                                                                                    | Applicant: Pulls from ACA account |

15. The application will ask you to name the Special Event. Put this into the "Application Name" box.

In the "Detailed Description" box, please include the type of event, the times and dates of the event, if there will be amplified sound, and if so, the times of the amplified sound, the amount of people in attendance, the amount of people working the event, the amount of parking, if there will be food vendors, what company those vendors are, and if animals are involved, information regarding the animals.

## **Special Events & Fireworks Permits**

| Special Events Peri                  | mit                      |                              |                            |          |                      |           |
|--------------------------------------|--------------------------|------------------------------|----------------------------|----------|----------------------|-----------|
| <sup>1</sup> Location<br>Information | 2 Contact<br>Information | 3 Application<br>Information | 4 Support<br>Documentation | 5 Review | 6                    | 7         |
| Application Info                     | ormation>Applicatio      | on Details                   |                            | ,        | * indicates a requir | ed field. |
| Detail Informa                       | tion                     |                              |                            |          |                      |           |
| *Application Name:                   |                          |                              |                            |          |                      |           |
| * Detailed Description               | :                        |                              |                            |          |                      |           |
|                                      |                          |                              |                            |          |                      |           |
| spell check                          |                          |                              |                            |          |                      |           |

16. Continue to fill in the application. A reminder, all boxes with an asterisk (\*) are required. Any boxes without one are not required. Custom Fields

| General Information                     |                                           |                        |
|-----------------------------------------|-------------------------------------------|------------------------|
| * Event Start Date:                     | * Event End Date: (?)                     |                        |
| MM/DD/YYYY                              | MM/DD/YYYY                                |                        |
| * Event Type:                           | * Event Number: ()                        |                        |
| Select 🔻                                |                                           |                        |
| * Maximum Attendees At One Time:        | * Will there be live or amplified music?: |                        |
|                                         | ⊖ Yes ⊖ No                                |                        |
| Existing Use On-Site:                   | On-Site Use Details:                      |                        |
| Number of Dedites Concer Devided        | spell check                               |                        |
| Number of Parking Spaces Provided:      | application ?:                            |                        |
|                                         | ○ Yes ○ No                                |                        |
|                                         |                                           |                        |
| EXISTING LAND USES                      |                                           |                        |
| * On-Site:                              | Select 🔻                                  |                        |
| * North Use:                            | 5elect •                                  |                        |
| * East Use:                             | Select 🔻                                  |                        |
| * South Use:                            | Select 🔻                                  |                        |
| * West Use:                             | Select v                                  |                        |
|                                         |                                           |                        |
| Custom Lists                            |                                           |                        |
| ADDITIONAL PARCELS                      |                                           |                        |
| Showing 0-0 of 0                        |                                           |                        |
| Parcel Number                           |                                           |                        |
|                                         |                                           |                        |
| Rod a Kow Cent Selected Delete Selected |                                           |                        |
| Save and resume later                   |                                           | Continue Application » |

17. Then, the application will ask for attachments. This is where all the required forms and documents listed need to be uploaded.

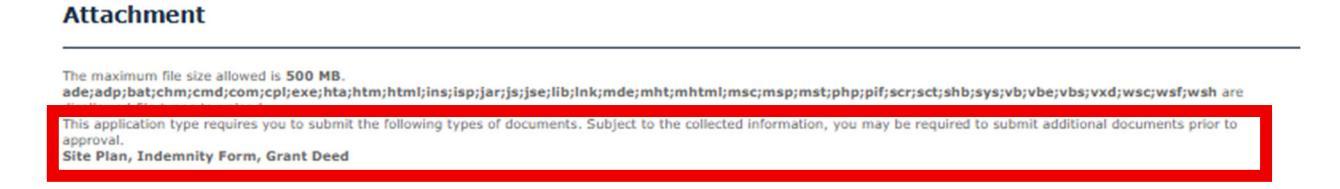

18. You can add documents using the "Add" button.

| Spec                                                     | ial Events Permit                                                                                                    |                                                                                             |                                                                         |                                                                    |                                                                          |                            |
|----------------------------------------------------------|----------------------------------------------------------------------------------------------------|---------------------------------------------------------------------------------------------|-------------------------------------------------------------------------|--------------------------------------------------------------------|--------------------------------------------------------------------------|----------------------------|
| 1                                                        | 2 Contact<br>Information                                                                                                    | 3 Application<br>Information                                                                | 4 Support<br>Documentation                                              | 5 Review                                                           | 6 Pay Fees                                                               | 7                          |
| The m<br>ade;a<br>disallo<br>This aj                     | aximum file size allowed is 1<br>dp;bat;chm;cmd;com;cpl;<br>wed file types to upload.<br>oplication type requires you<br>cat                              | 500 MB.<br>;exe;hta;htm;html;ins;isp;jar;j<br>to submit the following types of d            | s;jse;lib;lnk;mde;mht;mhtml;ms<br>jocuments. Subject to the collected i | ;msp;mst;php;pif;scr;sct;s<br>iformation, you may be requi         | hb;sys;vb;vbe;vbs;vxd;wsc;wsf;w<br>red to submit additional documents pr | r <b>sh</b> are            |
| The m<br>ade;a<br>disallo<br>This aj<br>approv<br>Site P | aximum file size allowed is 1<br>dp;bat;chm;cmd;com;cpl;<br>wed file types to upload.<br>pplication type requires you<br>ral.<br>Ian, Indemnity Form, Gra | 500 MB.<br>exe;hta;htm;html;ins;isp;jar;j<br>to submit the following types of d<br>int Deed | s;jse;lib;lnk;mde;mht;mhtml;ms<br>locuments. Subject to the collected i | ; <b>msp;mst;php;pif;scr;sct;s</b><br>iformation, you may be requi | hb;sys;vb;vbe;vbs;vxd;wsc;wsf;w<br>red to submit additional documents p  | r <b>sh</b> are<br>rior to |

19. Then, the documents uploaded need to be labeled with what they are.

| File:<br>Site Plan.docx<br>100% | Remove                 |
|---------------------------------|------------------------|
| * Type:<br>Select               |                        |
| Description:                    |                        |
| spell check Save Add Remove All |                        |
| Save and resume later           | Continue Application » |

20. After the file types are designated, the documents need to be saved, otherwise there will be an error when "Continue Application" is clicked. Hit the "Save" button at the lower left corner.

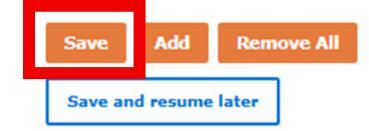

21.Once the files have been successfully uploaded, you may hit "Continue Application" on the bottom right.

| <sup>1</sup> <sup>2</sup> <sup>Contact</sup><br>Informati<br>Support Doct                                 | umentation>S                                                                             | Application<br>Information                               | 4 Documentation                                           | 5 Review                                                           | 6 Pay Fees                                                                   | 7                         |
|----------------------------------------------------------------------------------------------------|------------------------------------------------------------------------------------------|----------------------------------------------------------|-----------------------------------------------------------|--------------------------------------------------------------------|------------------------------------------------------------------------------|---------------------------|
| Support Doc<br>Attachment                                                                                 | umentation>S                                                                             | Support Docur                                            | mentation                                                 |                                                                    |                                                                              |                           |
| he maximum file size<br>de;adp;bat;chm;cn<br>sallowed file types to<br>his application type i<br>peroval. | e allowed is 500 MB.<br>md;com;cpl;exe;hta;ht<br>to upload.<br>requires you to submit th | <b>m;html;ins;isp;jar;js</b><br>he following types of de | sjjse;lib;lnk;mde;mht;mht<br>ocuments. Subject to the col | nl;msc;msp;mst;php;pif;scr;sc<br>ected information, you may be rec | t;shb;sys;vb;vbe;vbs;vxd;wsc;wsf;w<br>uired to submit additional documents p | <b>rsh</b> are<br>rior to |
| ite Plan, Indemnit                                                                                        | y Form, Grant Deed                                                                       | Tize                                                     | Latest Update                                             | Action                                                             |                                                                              |                           |
| Site Plan.docx                                                                                            | Site Plan                                                                                | 13.00 KB                                                 | 07/15/2025                                                | Actions 🔻                                                          |                                                                              |                           |
| lite Plan.docx                                                                                            | Indemnity Form                                                                           | 13.00 KB                                                 | 07/15/2025                                                | Actions 🗸                                                          |                                                                              |                           |
|                                                                                                    |                                                                                          | 12.00 KB                                                 | 07/15/2025                                                | Actions                                                            |                                                                              |                           |

## **Special Events & Fireworks Permits**

Continue Application »

22.Next, there will be a review page to review all the work that has been done on the application. Click on "Continue Application at either the top right or the bottom right corners.

| Spec                 | ial Ev | ents Permit                             |                                    |                             |                        |                        |
|----------------------|--------|-----------------------------------------|------------------------------------|-----------------------------|------------------------|------------------------|
| 1                    | 2      | <sup>3</sup> Application<br>Information | 4 Support<br>Documentation         | 5 Review                    | 6 Pay Fees             | 7 Record Issuance      |
| Rev                  | iew    |                                         |                                    |                             |                        |                        |
| Sa                   | ve an  | d resume later                          |                                    |                             |                        | Continue Application » |
| Please               | review | all information below. Click            | the "Edit" buttons to make changes | to sections or "Continue Ap | plication" to move on. |                        |
| Rec                  | ord    | Туре                                    |                                    |                             |                        |                        |
| Specia               | l Even | ts Permit                               |                                    |                             |                        |                        |
| Add                  | ress   | 5                                       |                                    |                             |                        | Edit                   |
| <b>1810</b><br>95205 |        |                                         |                                    |                             |                        |                        |
| Par                  | cel    |                                         |                                    |                             |                        | Edit                   |
|                      |        |                                         |                                    |                             |                        | r is                   |
| Owi                  | ner    |                                         |                                    |                             |                        | Edit                   |
| Арр                  | lica   | nt                                      |                                    |                             |                        | Edit                   |

23.Once this page appears, the application has been sent to the Planning Department for review. A Planner will reach out to you if any additional information is needed or if it is ready for payment. Please keep your PA number for your records.

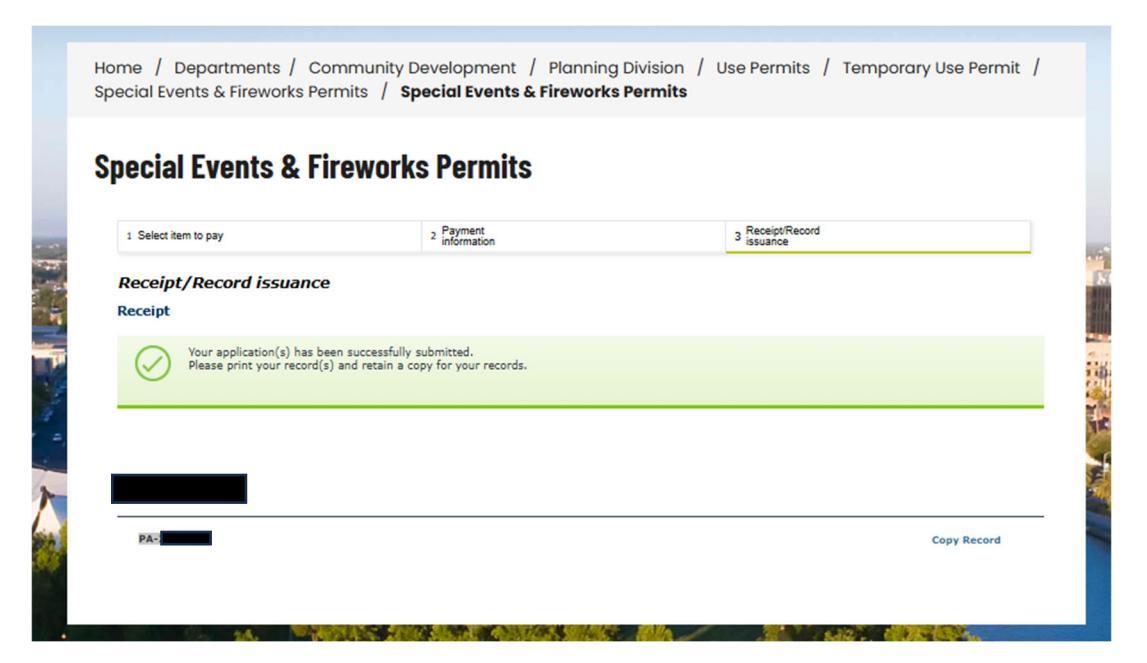